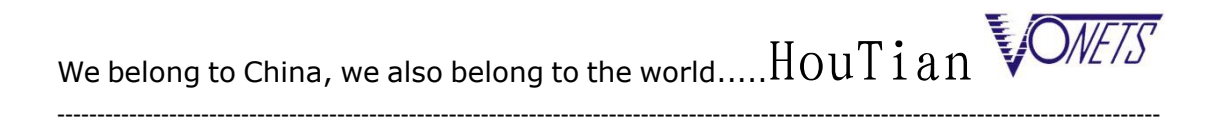

## VONETS OPENWRT Series Router Configuration Instruction

### Declaration

# Copyright © 2015 Shenzhen HouTian Network Communication Technology Co.,Ltd

#### All rights reserved, with retained ownership

Without Shenzhen HouTian Network Communication Technology Co.,Ltd written authorization, any company or personal can't copy, writer or translation part or all contents. Can't do commodity distribution for any commercial or profitable purposes by any ways(electricity, mechanical, photoprint, record or other methods).

**VONETS** is the registered trademark of Shenzhen HouTian Network Communication Technology Co.,Ltd. The other all trademarks or registered trademarks mentioned in this documents are belong to the individual owners. The product specifications and information technology mentioned in this manual are just for reference, if any updates, without other notice. Except for special agreements, this manual is just for user guidance, any statements, information and so on in this manual can't constitute the warranty of any forms.

#### First: Vonets\_openwrt Software function description

- 1. Support auto mount T-card (EXT2), Mount Directory: /data;
- 2. Support VNET-AD 1.4 Advertising router protocol;
- 3. Support PORTAL Authentication of IPhone;
- 4. Automatically start the web service of nginx , service configuration file: /etc/nginx/nginx.conf;
- 5. Automatically start PHP service, service configuration should be set up, the configuration file is the same as nginx;
- 6. Automatically start dnsmasq (DNS agent)
- 7. Automatically start ntp client (Automatically time)
- 8. The web configure address of openwrt: http//:vonets.cfg:81
- 9. After reset to the factory status, support automatic formatting method (T card without OK mark)
- 10. Support SSH log in (user name: root, password: root)
- 11. Support luci script
- 12. Support python2.7, python-openssl
- \* VNET-AD Advertisement router protocol and configuration file: http://www.vonets.com.cn/ProductViews.asp?D\_ID=96#

#### Second: Application Diagram

#### 1) VOPWRT Series application diagram

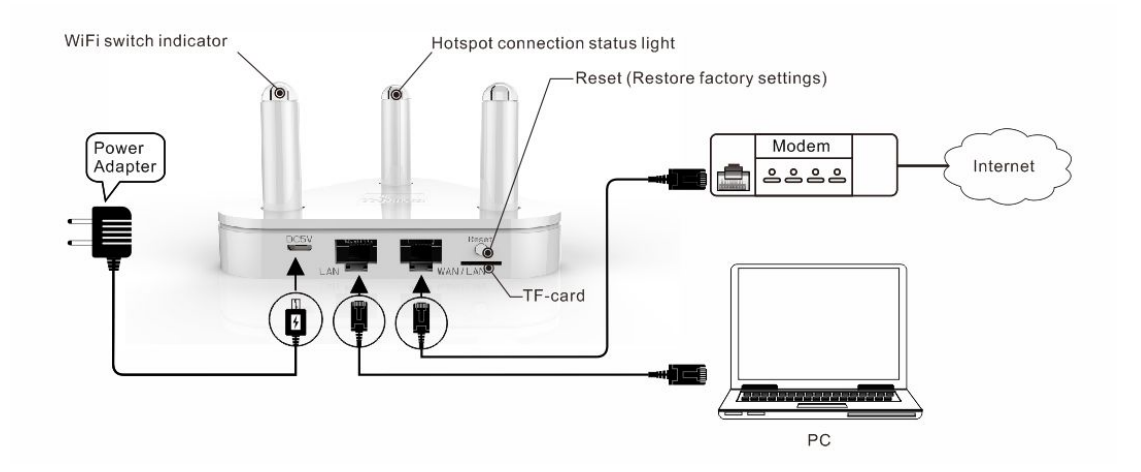

#### 2) MINIOP Series application diagram

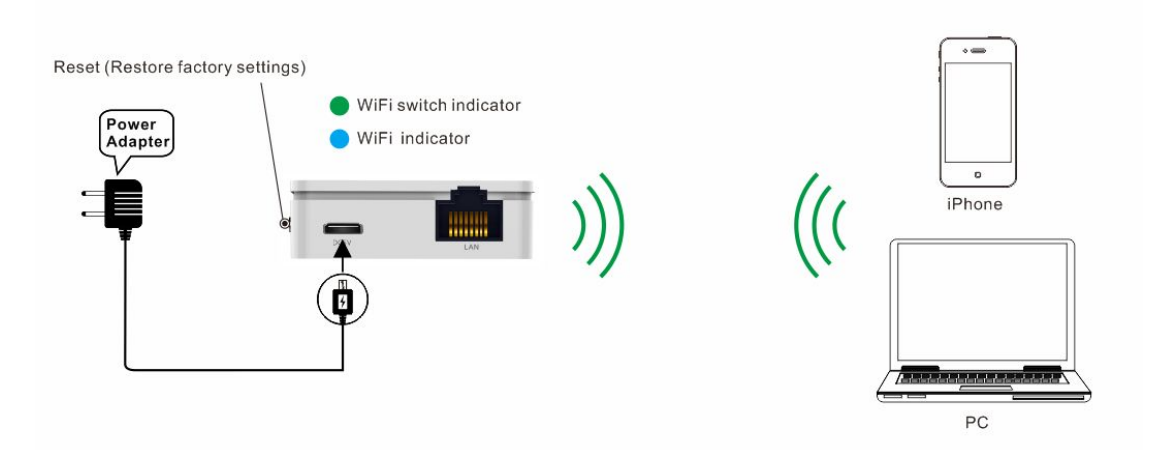

#### Third: Quick Setting of VONETS OPENWRT router

- 1. Configuration diagram
- 1) The diagram of configured by wired:

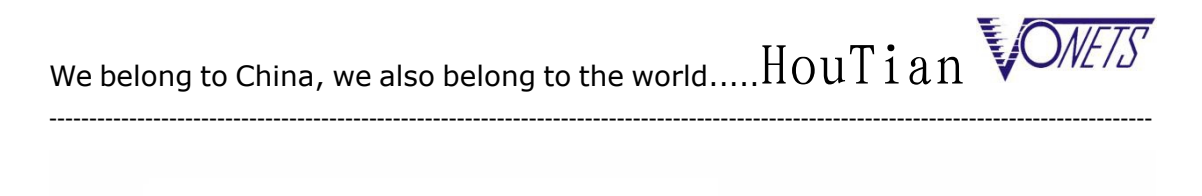

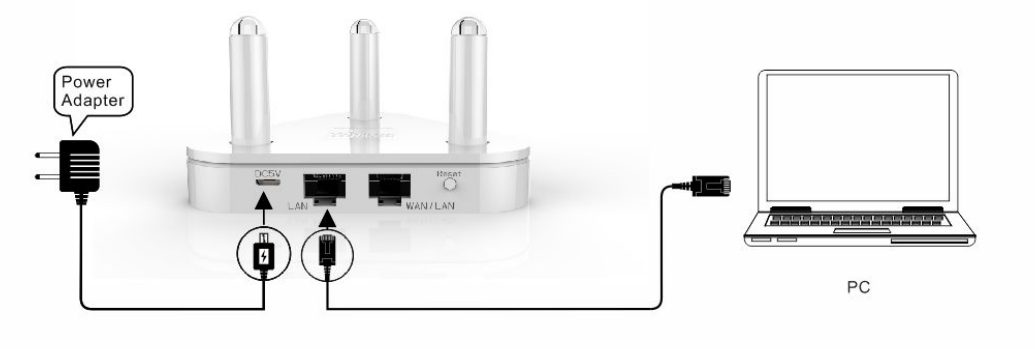

2) The diagram of wireless configuration

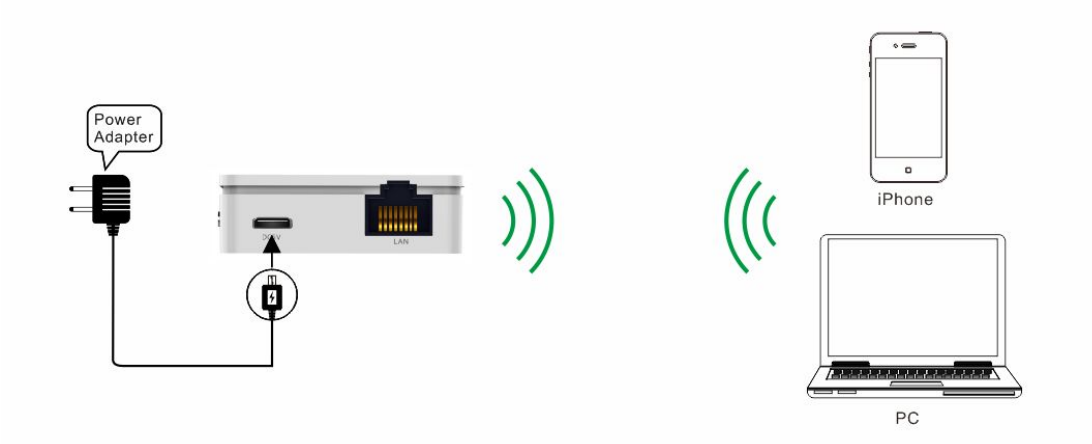

#### 2. Power VONETS OPENWRT series router

1) If users wired connect VONETS OPENWRT by computer, please disable the Wireless Network Connection and other adapters, please set computer IP address to obtain an IP address automatically, please see the words in the red circle of the following picture:

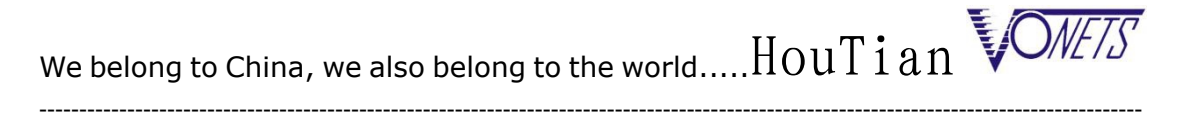

| Seneral                        | Alternate Configuration                                                              |                              |        |                  |                   |                      |
|--------------------------------|--------------------------------------------------------------------------------------|------------------------------|--------|------------------|-------------------|----------------------|
| You car<br>this cap<br>for the | a get IP settings assigned<br>ability. Otherwise, you ne<br>appropriate IP settings. | automatical<br>and to ask yo | y if y | your n<br>networ | etwork<br>k admir | supports<br>istrator |
| 00                             | otain an IP address autom                                                            | atically                     |        |                  |                   |                      |
| O Us                           | e the following IP address                                                           | s:                           |        |                  |                   |                      |
| IP ac                          | Idress:                                                                              | 1                            |        |                  |                   |                      |
| Subr                           | et mask:                                                                             |                              |        |                  | ×                 |                      |
| Defa                           | ult gateway:                                                                         |                              |        | 1                | ×                 |                      |
| 00                             | otain DNS server address                                                             | automatical                  |        | >                |                   |                      |
| OUs                            | e the following DNS serve                                                            | er addresses                 | :      |                  |                   |                      |
| Prefe                          | erred DNS server:                                                                    | 11 1                         | i.     | ÷ŝ.              | ак.<br>С          |                      |
| Alter                          | nate DNS server:                                                                     | T.                           | s .    | R                |                   |                      |
| V.                             | alidate settings upon exit                                                           |                              |        |                  | Adv               | anced                |

2) If users wireless connect VAP11G-300 by computer, please disable the Local Area Connection and other adapters.

| Name                             | Тира                   | Chatur       | Device Name                                 |
|----------------------------------|------------------------|--------------|---------------------------------------------|
|                                  | 1996                   | Status       | Device Name                                 |
| LAN or High-Speed Internet       |                        |              |                                             |
| Local Area Connection            | LAN or High-Speed Inte | er Disabled  | Intel(R) 82562V-2 10/100 Network Connection |
| (()) Wireless Network Connection | LAN or High-Speed Inte | er Connected | 802.11 n/g/b Wireless LAN USB Adapter       |
| 1394 Connection                  | LAN or High-Speed Inte | er Disabled  | 1394 Net Adapter                            |

After searched the hot spot of VONETS OPENWRT series router, then connect

Tips:

The hot spot SSID of 2.4G is: VONETS\_the last six characters of MAC\_2.4G

(password: 12345678);

The hot spot SSID of 5G is : VONETS\_the last six characters of MAC\_5G

(password: 12345678);

- 3. VNET-AD configuration page log in:
  - Browser address bar input: <u>http://vonets.cfg:81</u>

| Username                                                             | root                                                                  |                                                                                |                     |             |
|----------------------------------------------------------------------|-----------------------------------------------------------------------|--------------------------------------------------------------------------------|---------------------|-------------|
| Password                                                             |                                                                       |                                                                                |                     |             |
| hoose VNET-AI                                                        | OVERT Sub menu :                                                      |                                                                                |                     |             |
| /NET-AD-1.4                                                          | QuickSet - Status -                                                   | System <del>-</del>                                                            | Network -           | Logout      |
|                                                                      |                                                                       |                                                                                |                     |             |
| System<br>lere you can configur                                      | re the basic aspects of your d                                        | System<br>VNET-Adv<br>Password                                                 | ert                 | e timezone. |
| System<br>Here you can configur<br>System Proper                     | re the basic aspects of your d                                        | System<br>VNET-Adv<br>Password<br>Software<br>Startup                          | ert                 | e timezone. |
| System<br>Here you can configur<br>System Proper<br>General Settings | re the basic aspects of your d<br>r <b>ties</b><br>Logging Language a | System<br>VNET-Adv<br>Password<br>Software<br>Startup<br>Scheduled<br>Firmware | <b>ert</b><br>Tasks | e timezone. |

VNET-AD configuration page as below: ۲

| VNET-AD-1.4 | QuickSet <del>+</del> | Status <del>-</del> | System <del>-</del> | Network - | Logout |
|-------------|-----------------------|---------------------|---------------------|-----------|--------|
|-------------|-----------------------|---------------------|---------------------|-----------|--------|

### **VNET-Advert Configuration**

| Redir-URL          |    |
|--------------------|----|
| Advert Server Addr |    |
| Advert Server Port | 80 |
| White List1        |    |
| White List2        |    |
| White List3        |    |
| White List4        |    |
| White List4        |    |

- 4. VNET-AD method of using no authentication server :
  - Fill Redir-URL (Redirect page address);

• Don't Advert Server Addr; see the drawing below:

| Redir-URL          | xiaojicity.com/ad/auth.html |
|--------------------|-----------------------------|
| Advert Server Addr |                             |

- The redirect page must contain a POST form with VNET-Advert protocol, for the details, please check VNET-Advert protocol;
- No authentication server is used, after users finish visiting the redirect page, and submit post form, users can access the internet;
- 5. The using method of enable authentication server:
  - Fill Redir-URL;
  - Fill Advert Server Addr (Protocol authentication server address);
  - Fill Advert Server Port (Protocol authentication service port); please see the drawing below:

| Redir-URL          | xiaojicity.com/ad/auth.html |
|--------------------|-----------------------------|
| Advert Server Addr | 120.25.57.81                |
| Advert Server Port | 80                          |

- After enabling authentication server, users must follow the VNET-Advert protocol when accessing the internet;
- After enabling authentication server, if you want to use this machine as a HTTP server, the redirection page must contain a POST form that is in compliance with the VNET-Advert protocol, and the form's submit address is the authentication server, not the machine.

6. The use method of enabling redirection to this machine HTTP service

- Fill Redir-URL (Redirect page address) as this machine IP or this machine domain name;
- Don't fill Advert Server Addr, see the drawing below:

| Redir-URL          | 192.168.1.1 |
|--------------------|-------------|
| Advert Server Addr |             |

Under this configuration, there are two cases, the analysis is as follows:

1) Internet offline state, all DNS requests are intercepted by the kernel (all packets sent to the machine), and resolved 101.12.30.56, then all get HTTP requests sent to the IP are redirected to

\_\_\_\_\_

the address of the machine (Redir-URL), this redirection by advert - portal in the IP provides Visual HTTP service, then provided by this machine IP ngnix HTTP service;

2) Internet connection state, all DNS normal analysis, kernel block forwarding packet (not all packets sent to this machine), to all GET request of HTTP, reply redirection response, all GET requests are also being redirected to this machine (Redir-URL), then HTTP services of this machine provided by ngnix;

- In this case, the Advert server will automatically invalid, all requests are pointing to the HTTP service, users can not access the Internet.
- 7. The use method of stopping the function of VNET-AD advertising
  - Don't fill the contents of redir url column, will automatically disable the VNET-AD function;

| Redir-URL |  |
|-----------|--|
|           |  |

8. Log in SSH

Use the terminal that supports SSH log in (such as fterm or putty)

Use putty.exe (for example), use #advert stop command to stop VNET-AD function;

- Open putty.exe, input 192.168.252.254; •
- In the pop-up interface input account and password are: root.

| ategory:                                                                                                    |                                                          |                        |  |  |  |
|----------------------------------------------------------------------------------------------------|----------------------------------------------------------|------------------------|--|--|--|
| Session                                                                                                    | Basic options for your PuTTY session                     |                        |  |  |  |
| Logging                                                                                                    | Specify the destination you want to connect to           |                        |  |  |  |
| Lerminal<br>Kouboord                                                                                                    | Host Name (or IP address)                                | Port                   |  |  |  |
| - Bell                                                                                                    | 192.168.252.254                                          | 22                     |  |  |  |
| Features<br>Window                                                                                                    | Connection type:<br>Raw O Telnet O Rlogin O SSH O Serial |                        |  |  |  |
| <ul> <li>Appearance</li> <li>Behaviour</li> <li>Translation</li> <li>Selection</li> <li>Colours</li> <li>Connection</li> <li>Data</li> <li>Proxy</li> <li>Telnet</li> <li>Rlogin</li> <li>SSH</li> <li>Serial</li> </ul> | Load, save or delete a stored session<br>Saved Sessions  |                        |  |  |  |
|                                                                                                    | Default Settings<br>10.240.240.1                         | Load<br>Save<br>Delete |  |  |  |
|                                                                                                    | Close window on exit:<br>Always O Never O Dr             | nly on clean exit      |  |  |  |

• Use Shell command or run VNET-AD Advertisement software

#advert start (Start)
#advert stop (Close)

## Forth: VONETS OPENWRT Series Optional Parameter

| Parameter<br>Product item | Memory (MB) | Flash(MB) | T card (GB) | Support POE |
|---------------------------|-------------|-----------|-------------|-------------|
| VOPWRT                    | 128         | 16        | 8           | No          |
| VOPWRT-1                  | 128         | 32        | 8           | No          |
| VOPWRT-2                  | 256         | 32        | 8           | No          |
| VOPWRT-P                  | 64          | 16        | 8           | Yes         |
| VOPWRT-1P                 | 128         | 32        | 8           | Yes         |
| VOPWRT-2P                 | 256         | 32        | 8           | Yes         |
| MINIOP                    | 128         | 16        | 8           | No          |
| MINIOP-1                  | 128         | 32        | 8           | No          |
| MINIOP-2                  | 256         | 32        | 8           | No          |
| MINIOP-P                  | 64          | 16        | 8           | Yes         |
| MINIOP-1P                 | 128         | 32        | 8           | Yes         |
| MINIOP-2P                 | 256         | 32        | 8           | Yes         |